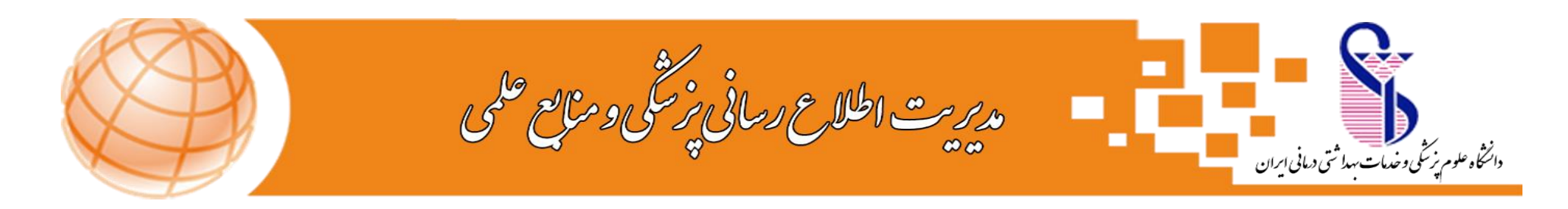

## راهنمای جستجو در منابع کتابخانه مرکزی ( راهنمای جستجوی پایان نامه)

جهت جستجوی منابع کتابخانه مرکزی، ابتدا وارد سایت دانشگاه شده سپس ازمنوی های موجود،گزینه کتابخانه مرکزی را انتخاب نموده و در ادامه گزینه پورتال کتابخانه مرکزی را انتخاب نمایید. و یا آدرس مستقیم: <u>CENTLIB.IUMS.AC.IR</u> را وارد نمایید.

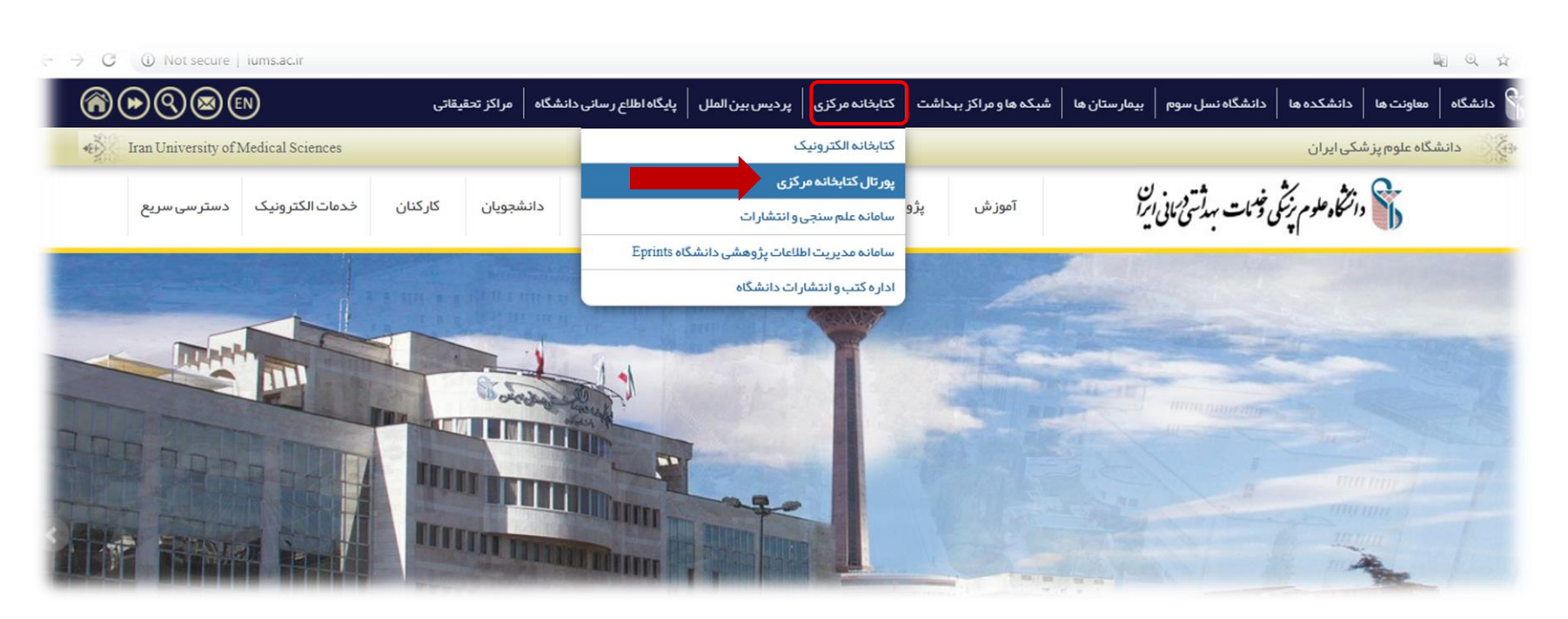

در صفحه نمایش داده شده، امکان جستجو بر اساس همه منابع، کتاب، پایان نامه و مجلات وجود دارد، از بین موارد موجود،گزینه پایان نامه را انتخاب نمایید.

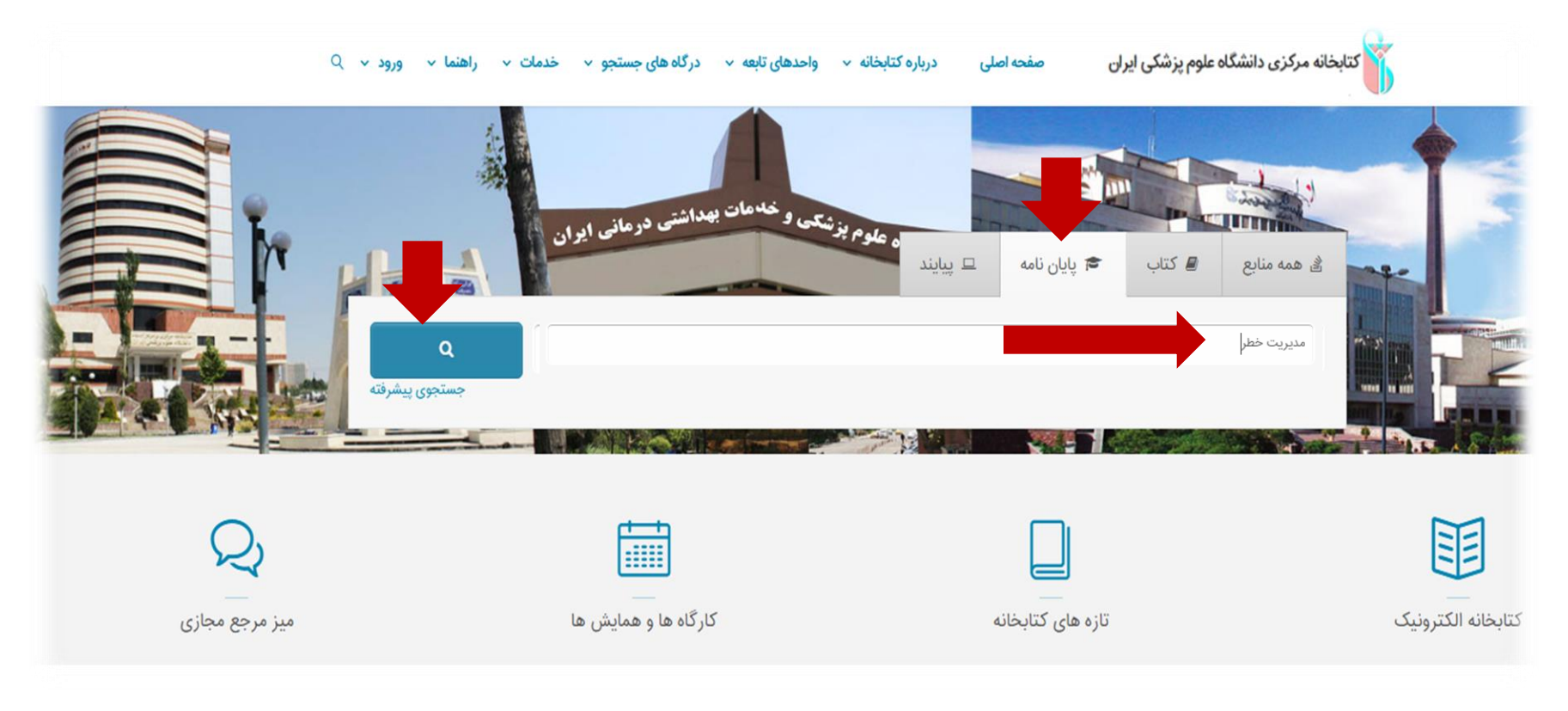

اکنون امکان جستجوی مقدماتی و جستجوی پیشرفته برای شما فراهم است.

## جستجوي مقدماتي:

در جستجوی مقدماتی کلید واژه مورد نظر را در فیلد جستجو وارد نموده سپس روی آیکون جستجو کلیک نمایید، نتیجه جستجوی شما به شکل ذیل نمایش داده میشود که شامل اطلاعات کتابشناختی اولیه پایان نامههای موجود و مرتبط با کلیدواژه وارد شده میباشد.

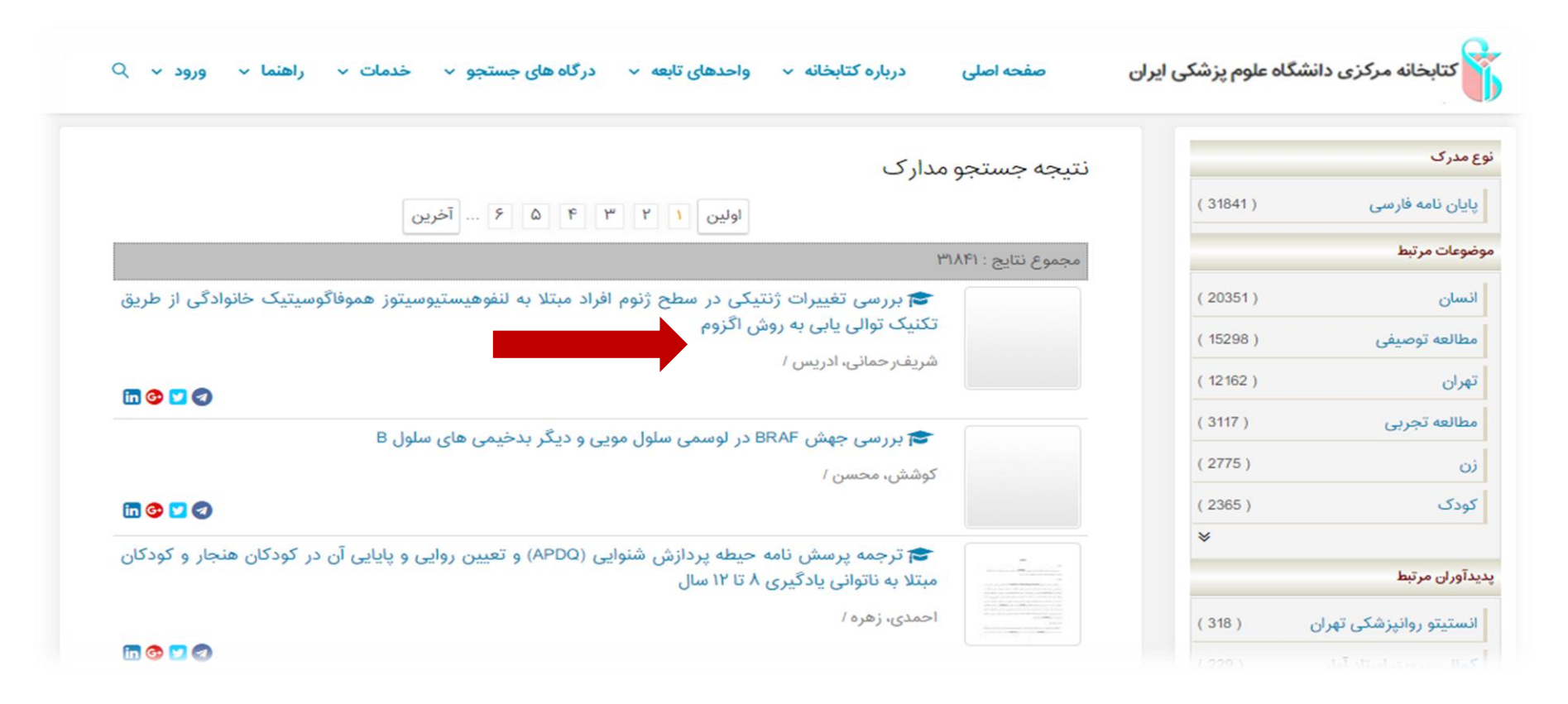

برای مشاهده اطلاعات بیشتر در نتایج بازیابی شده، روی نتیجه جستجوی مورد نظر خود کلیک نمایید.

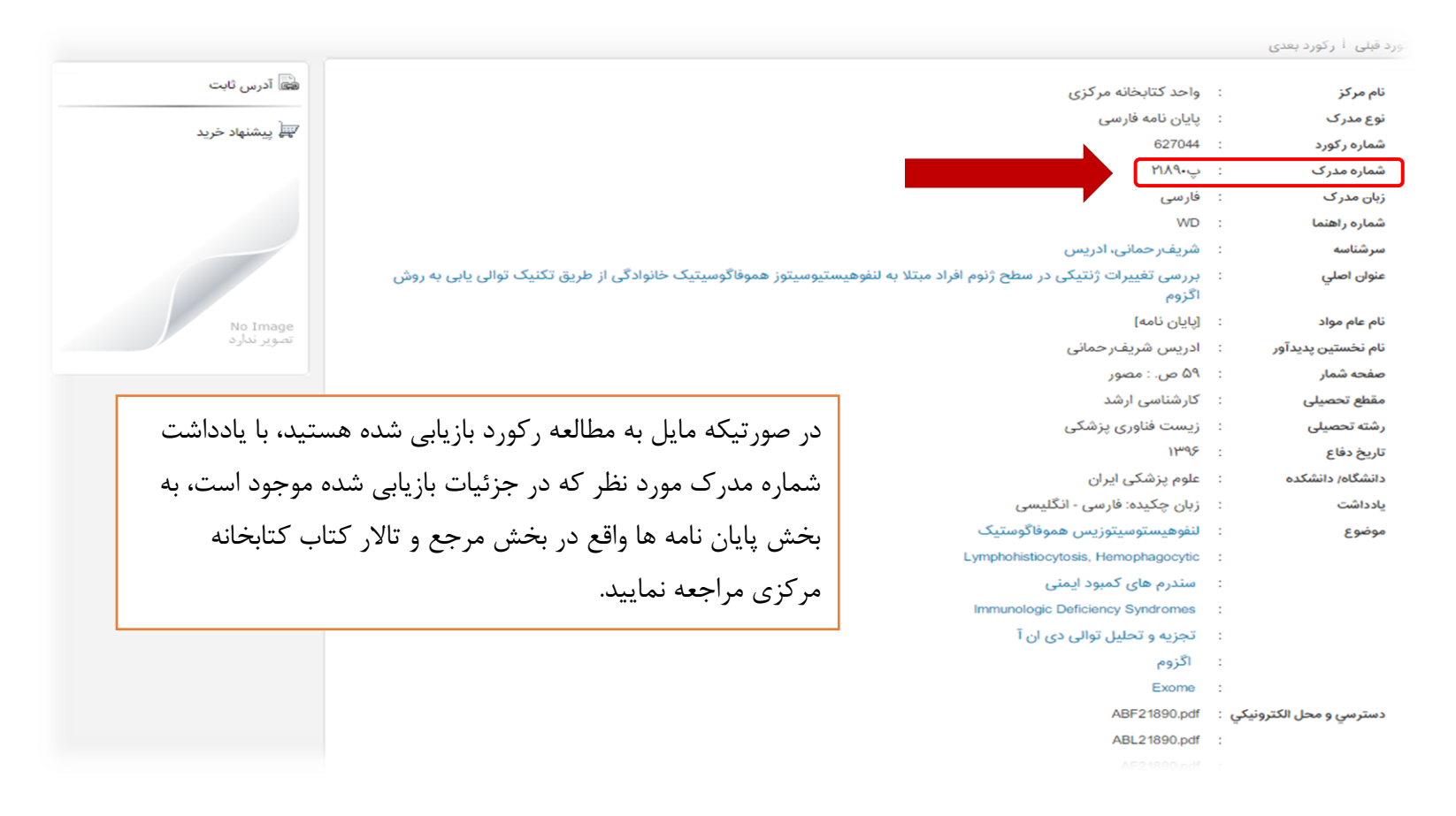

## جستجوی پیشرفته:

جهت انجام جستجوی پیشرفته، بر روی گزینه جستجوی پیشرفته در صفحه اصلی جستجو کلیک نمایید، صفحه ای مشابه صفحه ذیل برای شما نمایش داده میشود که شامل فیلدهای مختلف از جمله انتخاب همه موارد شامل: تاریخ نشر، پدیدآور، موضوع و .... میباشد.

| ينما ورود∙  | فدمات 🔹 راه                                  | نجو ۲                      | درگاههای جست | واحدهای تابعه ۲        | رباره کتابخانه 🔹                        | صفحه اصلی د | یکی ایران | ناه علوم پزش                         | زی دانشگ                                        | خان <mark>ه</mark> مرک                                               | كتاب                                                             |                                                 |
|-------------|----------------------------------------------|----------------------------|--------------|------------------------|-----------------------------------------|-------------|-----------|--------------------------------------|-------------------------------------------------|----------------------------------------------------------------------|------------------------------------------------------------------|-------------------------------------------------|
|             | Y                                            |                            |              |                        |                                         |             |           |                                      |                                                 |                                                                      |                                                                  | 10 2 2 2 10 10 10 10 10 10 10 10 10 10 10 10 10 |
|             | and the second                               |                            |              |                        |                                         |             |           | und for                              |                                                 | -                                                                    | I                                                                |                                                 |
|             |                                              |                            |              |                        |                                         |             |           |                                      |                                                 | جو مدار ک                                                            | ۵ جستج                                                           | 2                                               |
|             | واژه(ها)                                     | ساختار                     |              |                        |                                         |             |           |                                      | موارد                                           | <b>جو مدارک</b><br>ر همه                                             | <b>مستج</b><br>جستجو د                                           | 2                                               |
| Ţ           | واژه(ها)<br>واژه(ها)                         | ساختار<br>ساختار<br>ساختار |              |                        |                                         |             |           | ]                                    | موارد<br>موارد                                  | <b>جو مدارک</b><br>ر همه<br>▼ همه                                    | <b>جستج</b><br>جستجو در<br>و                                     | 2                                               |
|             | واژه(ها)<br>واژه(ها)<br>واژه(ها)             | ساختار<br>ساختار<br>ساختار |              |                        |                                         |             |           | ]                                    | موارد<br>موارد<br>موارد                         | <b>جو مدارک</b><br>ر همه<br>▼ همه                                    | <b>جستج</b><br>جستجو در<br>9                                     | 2                                               |
| Υ           | واژه(ها)<br>واژه(ها)<br>واژه(ها)<br>واژه(ها) | ساختار<br>ساختار<br>ساختار |              |                        |                                         |             |           | ]                                    | موارد<br>موارد<br>موارد<br>ب نمایید             | جو مدارک<br>ر همه<br>ی همه<br>همه<br>انتخار                          | <b>جستجو در</b><br>جستجو در<br>و<br>و<br>مراکز                   | 2                                               |
| •<br>•      | واژه(ها)<br>واژه(ها)<br>واژه(ها)             | ساختار<br>ساختار<br>ساختار |              |                        | نام عام مواد                            |             |           |                                      | موارد<br>موارد<br>موارد<br>ب نمایید<br>انتخاب ن | جو مدارک<br>ر همه<br>♥ همه<br>انتخار                                 | <b>م جستجو در</b><br>جستجو در<br>و<br>مراکز<br>نوع ه             | 1                                               |
| ▼<br>▼<br>□ | واژه(ها)<br>واژه(ها)<br>واژه(ها)             | ساختار<br>ساختار<br>ساختار |              | نماييد<br>غاب نماييد   | نام عام مواد ۴<br>زبان ۵                |             |           | الالم الم الم الم الم الم الم الم ال | موارد<br>موارد<br>ب نمایید<br>انتخاب ن          | جو مدارک<br>ر همه<br>ی همه<br>انتخاری<br>نگهداری                     | <b>Q جستج</b><br>جستجو در<br>و<br>و<br>مراکز<br>نوع ه            | 1<br>T                                          |
|             | واژه(ها)<br>واژه(ها)<br>واژه(ها)             | ساختار<br>ساختار<br>ساختار |              | ، نمایید<br>غاب نمایید | نام عام مواد<br>زبان ۵ انت<br>سال نشر ع |             |           |                                      | موارد<br>موارد<br>ب نمایید<br>انتخاب ن          | بو مدارک<br>بو مدارک<br>همه<br>ی همه<br>انتخاء<br>ماده<br>به بازیابی | <b>۹ جستج</b><br>جستجو در<br>و ر<br>و ر<br>مراکز<br>نوع ه<br>محل | 2<br>1<br>7                                     |

شما می توانید در باکس های جستجوی که برای شما باز میشود، با عمال مواردی چون جستجود در که شامل عملگرهای بولین مثل "و" ،" یا "بجز" نتایج جستجوی خود را گسترده یا محدود نمایید.

همچنین با انتخاب یکی از گزینه های آیکون ساختار در سمت چپ صحفه جستجو، با انتخاب گزینه "واژه دقیق" عین عبارت مورد نظر را جستجو نمایید.

۱. در فیلد مراکز شما میتوانید نوع مراکز یا کتابخانه ای که مد نظرتان می باشد را انتخاب نموده، که در اینجا مرکزمورد جستجو کتابخانه مرکزی میباشد.

۲. در فیلد نوع ماده پایان نامه را انتخاب نمایید.

۳. در فیلد محل نگهداری، محل نگهداری منبع مورد نظر نمایش داده خواهدشد.

۴. در فیلد نام عام مواد مواد برای جستجوی پایان نامه گزینه پایان نامه را انتخاب نمایید.

۵. در فیلد زبان می توانید نوع زبان مورد نظر مدرکتان را انتخاب نمایید.

۶. در فیلد سال نشر می توانید بازه زمانی مورد نظر را با انتخاب منوی "بین"، از بین سالهای مختلف انتخاب و یا با انتخاب گزینه کمتر از، سالهای پایین تر از سال وارد

شده و با انتخاب گزینه <mark>بزرگتر از</mark>، سالهای بالاتر از سال وارد شده را انتخاب کنید.

در نهایت پس از پرکردن فیلدهای که لازم میدانید گزینه جستجو را انتخاب نمایید.

در نتیجه جستجوی انجام شده، صفحه ای مانند صحفه ذیل برای شما باز میشود که با کلیک روی هر آیکون از عناوین بازیابی شده امکان ملاحضه اطلاعات کتابشناختی بیشتر برای شما وجود دارد.

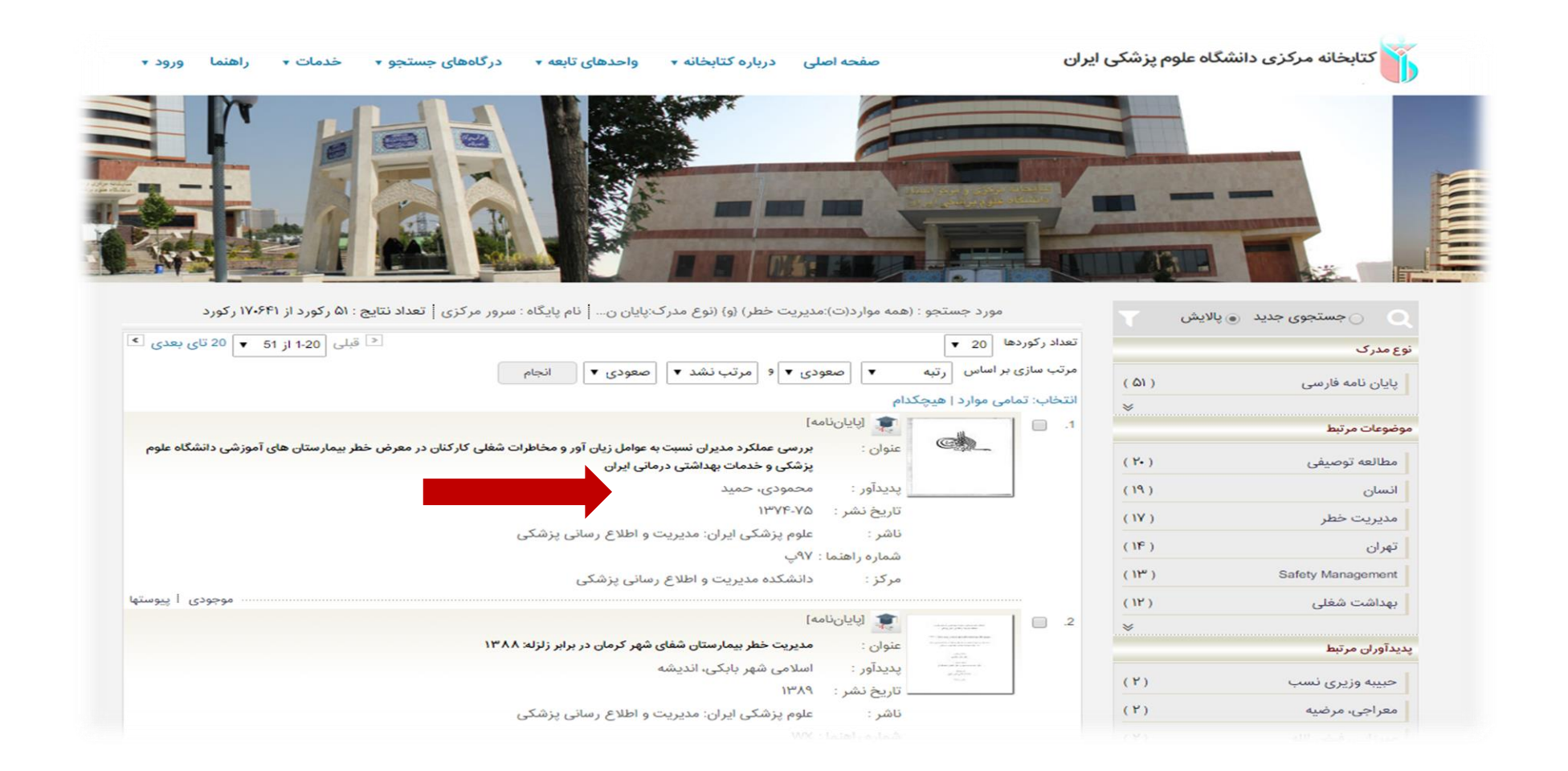

| خدمات + راهنما ورود + | واحدهای تابعه 🔹 درگاههای جستجو 🔻   | صفحه اصلی درباره کتابخانه 🛪           | سگاہ علوم پزشکی ایران                                                            | کتابخانه مرکزی دانن     |
|-----------------------|------------------------------------|---------------------------------------|----------------------------------------------------------------------------------|-------------------------|
|                       |                                    |                                       |                                                                                  |                         |
| - 19                  |                                    |                                       |                                                                                  | رتورد میں · پرتورد بعدی |
| کی آدرس ثابت          |                                    |                                       | یایان نامه فارسی                                                                 | نوع مدرک                |
|                       |                                    |                                       | 92124                                                                            | شماره رکورد             |
| بي پيسبهد حريد        |                                    |                                       | ۹۷پ                                                                              | شماره مدرک              |
|                       |                                    |                                       | فارسى                                                                            | زبان مدر ک              |
| - HH                  |                                    |                                       | ۹۷ پ                                                                             | شماره راهنما            |
|                       |                                    |                                       | محمودی، حمید                                                                     | سرشناسه                 |
|                       | ستان های آموزشی دانشگاه علوم پزشکی | ظاطرات شغلی کارکنان در معرض خطر بیمار | : بررسی عملکرد مدیران نسبت به عوامل زیان آور و م<br>و خدمات بهداشتی درمانی ایران | عنوان اصلي              |
|                       |                                    |                                       | [پایاننامه]                                                                      | نام عام مواد            |
|                       |                                    |                                       | : /نگارش حمید محمودی                                                             | نام نخستين پديدآور      |
| د، با 👘 👘             | العه ر گورد بازیابی شده هستیا      | در صورتیکه مایل به مطا                | ۲۰۳۰.                                                                            | صفحه شمار               |
|                       |                                    |                                       | : کارشناسی ارشد مدیریت خدمات بهداشتی و درمانی                                    | مقطع تحصيلى             |
| ے، شدہ                | مورد نظر که در جزئیات بازیاب       | یادداشت شماره مدرک ه                  | مدیریت خدمات بهداشتی و درمانی                                                    | رشته تحصيلى             |
|                       |                                    | · · ·                                 | : علوم پزشکی ایران                                                               | دانشگاه/ دانشکده        |
| جع و تالا             | ایان نامه ها واقع در بخش مر        | موجود است، به بخش با                  | زبان: فارسی                                                                      | يادداشت                 |
| بح و عدر              |                                    |                                       | زبان چکیدہ: فارسی - لائین                                                        |                         |
| 2                     | احدا بار ۱                         | کتاب کتابخاند میکنم.                  | چاپی - الکترونیکی                                                                | يادداشت                 |
|                       | راجعه تماييد.                      | كتاب كتابخانه مركري م                 | بیمارستان های آموزشی                                                             | توصيفگر                 |

لازم به ذکر است دسترسی به نسخه دیجیتال حدود ۲۰۰۰۰ پایاننامه از طریق پورتال کتابخانه مرکزی فراهم شده است. با این خدمت، شما میتوانید در هر زمان و از هر مکانی بصورت رایگان بخشهایی از فایل پایاننامهها را دانلود یا مشاهده کنید. همچنین در صورتی که عضو پورتال کتابخانه باشید، امکان مشاهده متن کامل پایاننامه را خواهید داشت. در آینده، نسخه دیجیتال مابقی پایاننامهها نیز به این مجموعه فوق افزوده خواهد شد.

برای اطلاع از نحوهی جستجو و استفاده، به پورتال کتابخانه مرکزی، قسمت راهنماها مراجعه فرمایید.

مدیریت اطلاع رسانی پزشکی و منابع علمی

تلفن تماس: ۸۶۷۰۵۲۰۶

مراجعه حضوری: کتابخانه مرکزی و مرکز اسناد- طبقه اول-بخش مرجع و تالار کتاب

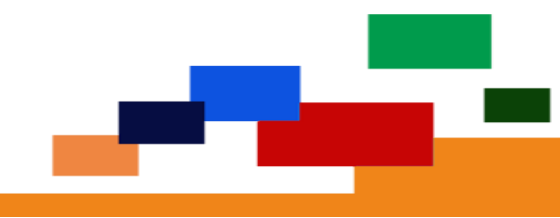